## **Catalog Shopping**

The University has entered into contracts with suppliers for established pricing. This pricing is accessed through catalog shopping, which can be accomplished using either Hosted or Punch-out Catalogs. The Hosted Catalog shopping experience is consistent regardless of supplier within the Paw Procurement system. Punch-out Catalogs sites are created and maintained by each supplier, so the language used and the exact steps of how to search, shop, and add items to your shopping cart will vary.

## **Using Hosted Catalogs**

1. From the shopping home page, selecting a supplier that uses a Hosted Catalog brings up a search bar. Use this search bar to find the item you are looking for. (*Note: some suppliers offer both Hosted and Punch-out Catalogs. If so, a link to the Punch-out Catalog will appear below the search bar.*) Alternatively, type the item description in the search bar that appears under Shop on the home dashboard.

| 🏠 Home              | ©UMBC<br>TESTSITE                                                                                                    |                                       |                                |                            |                   | All • Search (Alt+Q) | Q 0.00 US              | o 🗑 🗢 🚾 🔽    |  |  |
|---------------------|----------------------------------------------------------------------------------------------------|---------------------------------------|--------------------------------|----------------------------|-------------------|----------------------|------------------------|--------------|--|--|
| Shop                | Shop • Shopping                                                                                                    |                                       | C) + Logout                    |                            |                   |                      |                        |              |  |  |
| Crders              |                                                                                                    | Import/Exports - Completed            | 5                              | 1110-Marian Calculation of | Here              | SUPPLY               |                        |              |  |  |
| 👷 Contracts         |                                                                                                    | INVOICES                              |                                | General                    |                   |                      |                        | ~            |  |  |
| Accounts<br>Payable |                                                                                                    | My Returned Invoices                  | 2                              | RGH                        | ä                 | PPIN C               |                        |              |  |  |
| 🐣 Suppliers         |                                                                                                    |                                       |                                | RGH Products               | Rudolph           | Office Supply        |                        |              |  |  |
| III. Reporting      |                                                                                                    | · · · · · · · · · · · · · · · · · · · |                                |                            |                   |                      |                        |              |  |  |
| Administer          | Shop                                                                                                    |                                       |                                |                            |                   |                      |                        |              |  |  |
| 😫 Setup             | Simple Advanced Ooto Fevorites   Forms Browse: Suppliers   Categories   Categories |                                       |                                |                            |                   |                      |                        |              |  |  |
|                     | Bearch for products, suppliers, forms, part number, etc.                                                                                                    | ۹                                     | ⊖ View as Graph 💿 View as List |                            |                   |                      |                        |              |  |  |
|                     |                                                                                                    |                                       |                                | Number                     | Requisition       | Requisitioner        | Date                   | Total        |  |  |
|                     |                                                                                                    |                                       |                                | ✓ 3387415                  | 2021-11-03 BT3789 | Rafael Espinoza      | 11/3/2021              | 8,888.00 USD |  |  |
|                     |                                                                                                    | _                                     | ✓ 3387406                      | 2021-11-03 BT3789          | Rafael Espinoza   | 11/3/2021            | 8,000.00 USD           |              |  |  |
|                     | Document Search                                                                                                    |                                       |                                | <b>√</b> 3387376           | 2021-11-03 BT3789 | Rafael Espinoza      | 11/3/2021              | 2,307.54 USD |  |  |
|                     |                                                                                                    |                                       |                                | @ 3369547                  | 2021-10-22 BT3789 | Rafael Espinoza      | 10/22/2021             | 922.33 USD   |  |  |
|                     | All Orders                                                                                                    |                                       | Q                              | 2 3365743                  | 2021-10-20 BT3789 | Rafael Espinoza      | 10/20/2021             | 1,385.21 USD |  |  |
|                     |                                                                                                    |                                       | Displaying 5 of 22             |                            |                   |                      | Search My Requisitions |              |  |  |
|                     | SHORTCUTS                                                                                                    |                                       |                                |                            |                   |                      |                        |              |  |  |
|                     | My Requisitions                                                                                                    |                                       |                                |                            |                   |                      |                        |              |  |  |
|                     | My Purchase Orders                                                                                                    | - 14                                  |                                |                            |                   |                      |                        |              |  |  |
| Q Menu Search       |                                                                                                    |                                       |                                |                            |                   |                      |                        |              |  |  |
|                     | My Invoices                                                                                                    |                                       |                                |                            |                   |                      |                        |              |  |  |

- 2. Find your item in the search results, enter the quantity you require and click **Add to Cart** on the right side of the screen.
- 3. Once you have finished adding items to your shopping cart, click the shopping cart link located at the upper right corner of the page. You can then choose to either view your cart or proceed directly to checkout.

## Using Punch-out Catalogs

1. From the shopping home page, selecting a supplier that uses a Punchout Catalog will bring you to the supplier's website interface.

| PUNBC<br>TIST STI                                                                       |                                                                            |                       |                      | All 🕶 Search (Alt+Q) Q            | . 0.00 USD 👻 🗢 🍋 🚑                     |  |  |  |  |  |
|-----------------------------------------------------------------------------------------|----------------------------------------------------------------------------|-----------------------|----------------------|-----------------------------------|----------------------------------------|--|--|--|--|--|
| Shop • Shopping                                                                         |                                                                            |                       |                      |                                   | 🗋 + Logout                             |  |  |  |  |  |
| Organization Message<br>Welcome to the <b>Test Site</b> for the Paw Procurement System! | Showcases                                                                  |                       |                      |                                   |                                        |  |  |  |  |  |
| Quick Links •                                                                           | Action Items                                                               | Technology            | r synness rocquuss.  | opecial unity to reduce a request | ~~~~~~~~~~~~~~~~~~~~~~~~~~~~~~~~~~~~~~ |  |  |  |  |  |
| Software Purchase<br>Contract Request<br>& Request Multiplier<br>& Training pages       | MY ASSIONED APPROVALS Care Assigned To Me  B  Submitting To Assigned To Me | ESH Photo             | COWG                 | Delt.                             |                                        |  |  |  |  |  |
| 양 Log an 위기 가다ast                                                                       | UNASSIGNED APPROVALS Regulations                                           | Laboratory/Scientific | ්<br>BORAD           | Planer Scientific                 | MILLBORE                               |  |  |  |  |  |
|                                                                                         | Purchase Orders 😸                                                          | 6HoveSoure            |                      |                                   |                                        |  |  |  |  |  |
|                                                                                         | AP Request Approvals                                                       |                       | ~                    |                                   |                                        |  |  |  |  |  |
|                                                                                         | ADMINISTRATIVE ITEMS                                                       | GRAINGER              | HOSUPPLY             | L <sup>2</sup><br>Manaster-Carr   | <sup>™</sup> PR0                       |  |  |  |  |  |
| INVOICES                                                                                |                                                                            | General               |                      |                                   |                                        |  |  |  |  |  |
|                                                                                         | My Returned Invoices                                                       | RGH Products          | Rudopn Office Supply |                                   |                                        |  |  |  |  |  |

2. Use the supplier's interface to shop for your items. Once you have finished filling your cart, proceeding to checkout will bring you back to view your cart in Paw Procurement.

| NUMBC<br>TEST STI                                                                |                                             |                |            |           |            | All 🔻 | Search (Alt+Q)                          | ٩                     | 2,770.42 USD | ₩ ♥ I <sup>C</sup> | ) 🙆      |  |
|----------------------------------------------------------------------------------|---------------------------------------------|----------------|------------|-----------|------------|-------|-----------------------------------------|-----------------------|--------------|--------------------|----------|--|
| Shopping Cart • 3393798 •                                                        |                                             |                |            |           |            |       | = +                                     | Logout                | Assign Cart  | Proceed To C       | theckout |  |
| Simple Advanced Search for products, suppliers, forms, part number, etc. 2 Items |                                             |                |            |           |            |       | Details<br>For<br>Rafael Espino<br>Name | za                    |              |                    | ~        |  |
| DELL MARKETING L P · 2 Items · 2,770.42 USD                                      | DELL MARKETING L P · 2 Items · 2,770.42 USD |                |            |           |            |       |                                         | 2021-11-08 BT37893 01 |              |                    |          |  |
| SUPPLIER DETAILS DOMESTIC : ATTN MARGI RODRIGUEZ, PO BOX 643568, 👻               |                                             |                |            |           |            |       | Estimate (2,770.42 USD)                 |                       |              |                    | ~        |  |
| Item                                                                             | Catalog No.                                 | Size/Packaging | Unit Price | Quantity  | Ext. Price |       | Total:                                  |                       |              |                    | 2,770.42 |  |
| 1 Base;OptIPlex 7490 AlHin-One XCTO                                              | 210-AYVV                                    | EA             | 1,385.21   | Qty: 1 EA | 1,385.21   | … 🗆   |                                         |                       |              |                    |          |  |
| ∧ ITEM DETAILS ♦                                                                 |                                             |                |            |           |            |       |                                         |                       |              |                    |          |  |
| Commodity Code 3770110<br>Computer Equipment & Peripherale                       | Q                                           |                |            |           |            |       |                                         |                       |              |                    |          |  |
| 2 Base OptiPiex 7490 All-In-One XCTO                                             | 210-AYVV                                    | EA             | 1,385.21   | Qty: 1 EA | 1,385.21   | 🗆     |                                         |                       |              |                    |          |  |
| ∧ ITEM DETAILS ♦                                                                 |                                             |                |            |           |            |       |                                         |                       |              |                    |          |  |
| Commodity Code 3770110<br>Computer Equipment & Perghenale                        | Q                                           |                |            |           |            |       |                                         |                       |              |                    |          |  |

3. At this point, either **Assign Cart** to a Requester (see <u>Assigning Cart</u> steps) or **Proceed to Checkout** (see <u>Checkout</u> steps).